元朗官立小學 Teams 平台「提交挑戰站課業」 【學生使用指引-手機版】

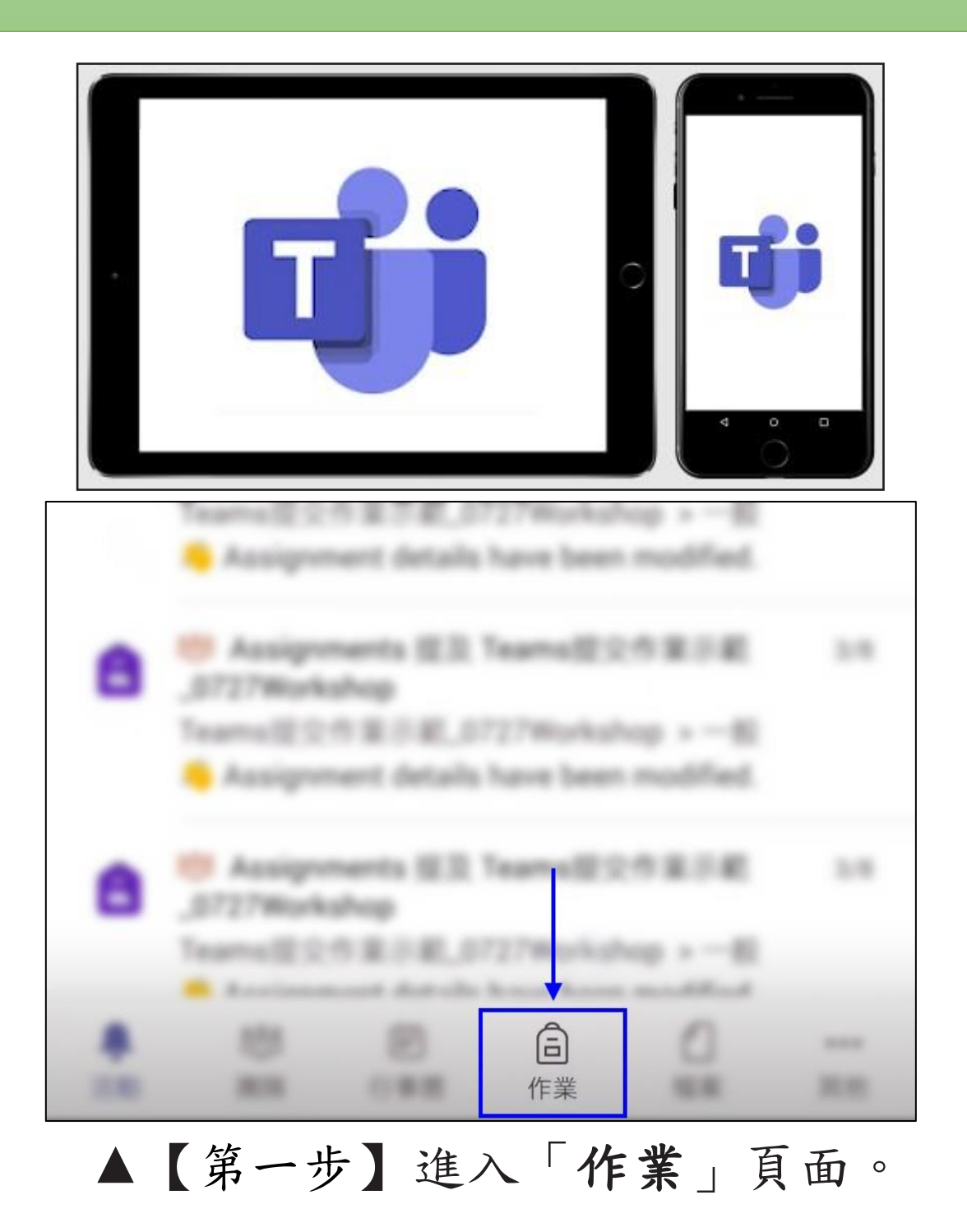

| 選擇課程             |    |
|------------------|----|
| 搜尋課程             | Q  |
|                  |    |
| C [2020-2021] 6A | ~  |
|                  |    |
| _                | 下步 |

▲【第二步】選擇你自己的**班別**,並按「下一步」。 ★所有課業會存於學生的班別。

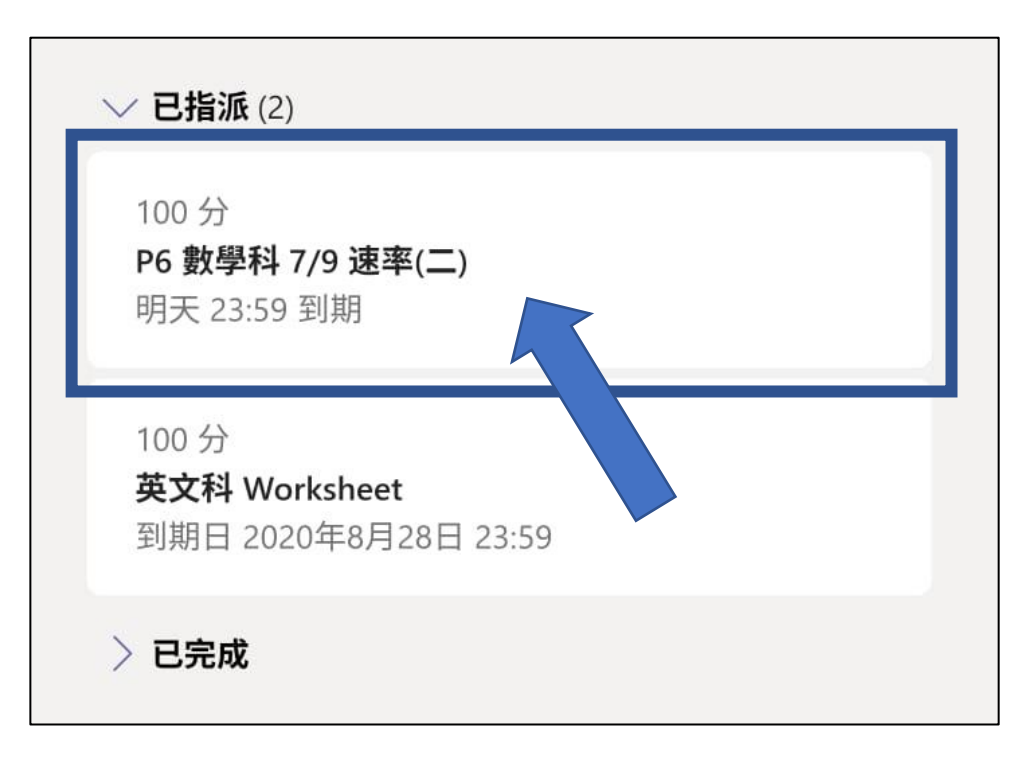

▲【第三步】進入已指派的課業。

| P6 數學科 7/9 速率(二)<br>明天 23:59 到期     |
|-------------------------------------|
| 指示<br>無                             |
| 我的作業                                |
| ■ P6 數學科 7/9 速率(二) ([2020-2021] 6A) |
| 點數<br>總分為 100 點                     |
| ▲【第四步】打開功課內容。                       |

\*這裏可看到課業的到期日及老師指示等資訊。

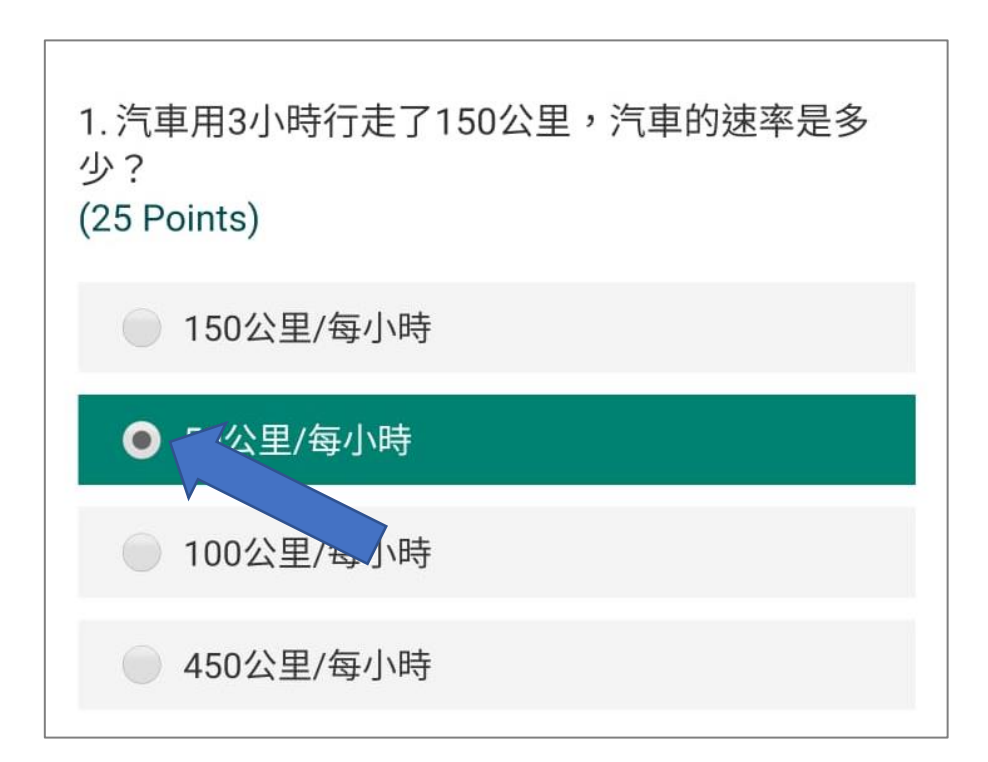

▲【第五步】閱讀題目並按下左邊圓圈選擇答案。

| 4. 換算以下時間單位<br>7.25小時 = 7小時<br>(25 Points) | :<br>分鐘 |  |
|--------------------------------------------|---------|--|
| 15                                         |         |  |
| 30                                         |         |  |
| <b>•</b> 45                                |         |  |
| 25                                         |         |  |
|                                            |         |  |
|                                            | Submit  |  |
|                                            |         |  |

▲【第六步】完成所有題目後,按"Submit"提交。

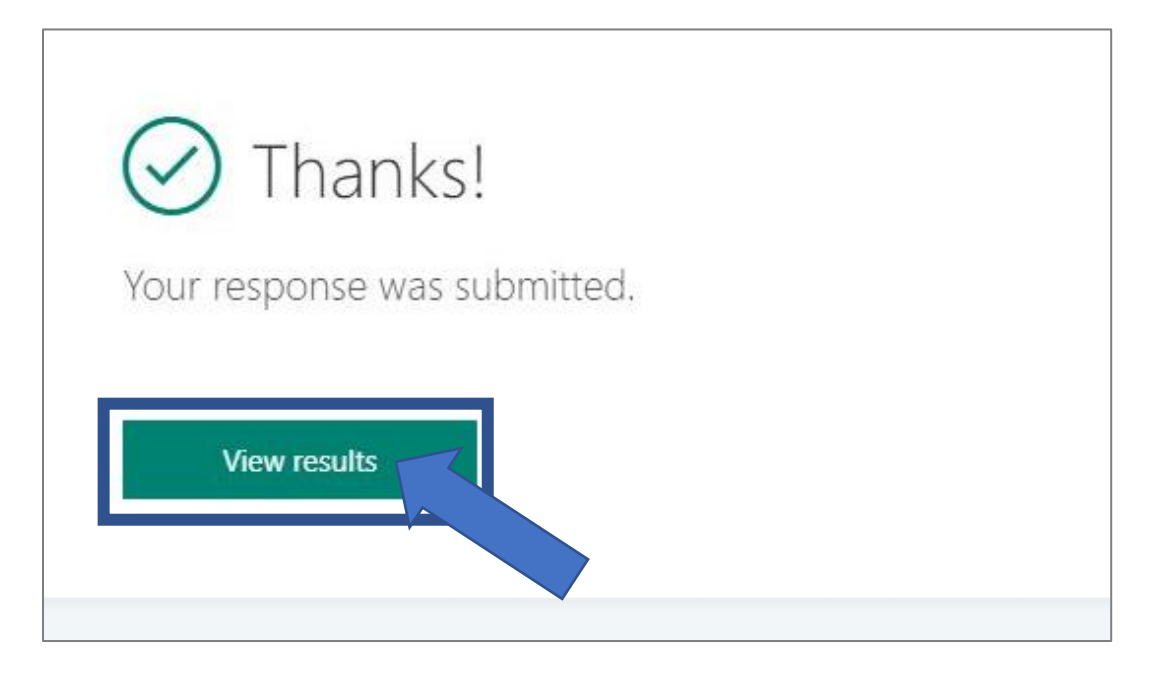

▲【第七步】如課業有開放即時檢視的功能, 可按"View Results"檢視成績。

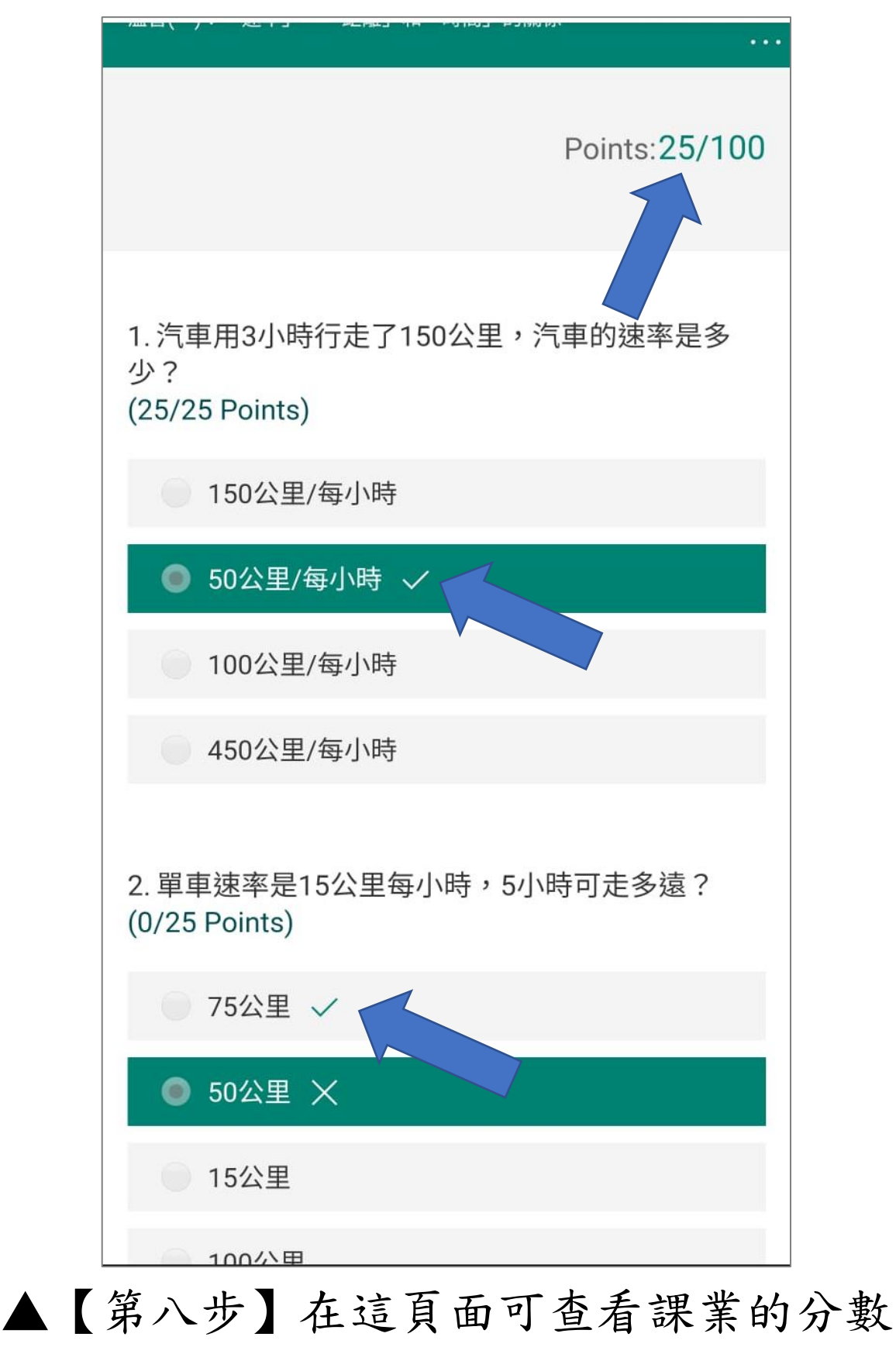

及正確答案。